# EPSON STYLUS PHOTO R300 Series

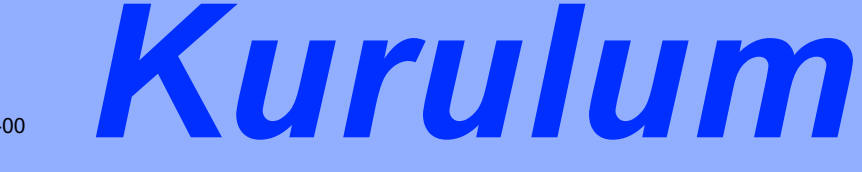

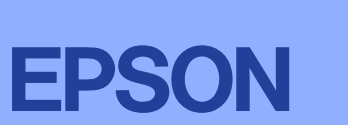

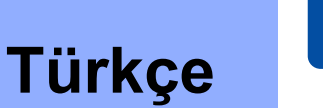

### **1** Ambalajı Açma

1. Paketin içindekileri kutudan çıkarın. Ambalaj bandının ve malzemelerin tümünü yazıcının içinden ve dışından çıkarın. Yazıcının içindeki şerit kabloya dokunmamaya dikkat edin.

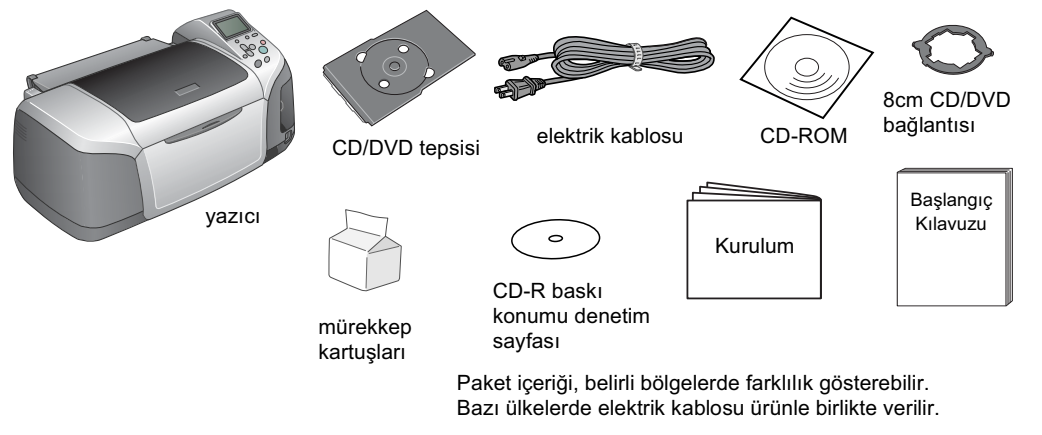

2. Kağıt desteğini açın, sonra da uzantıyı dışarı doğru kaydırın ve yazıcının fişini takın.

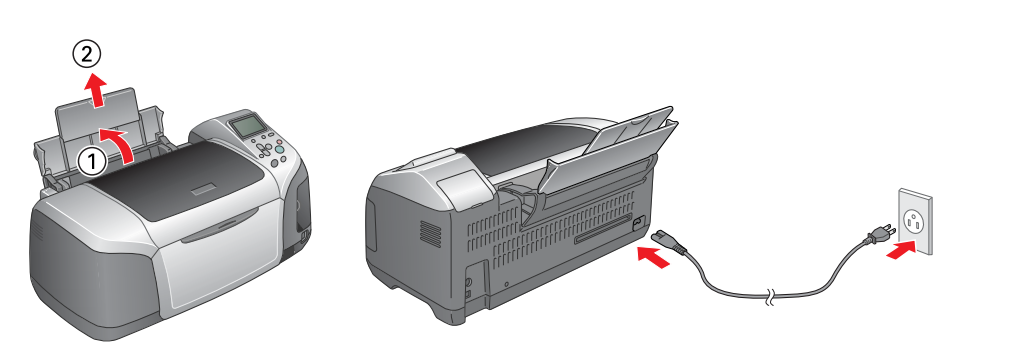

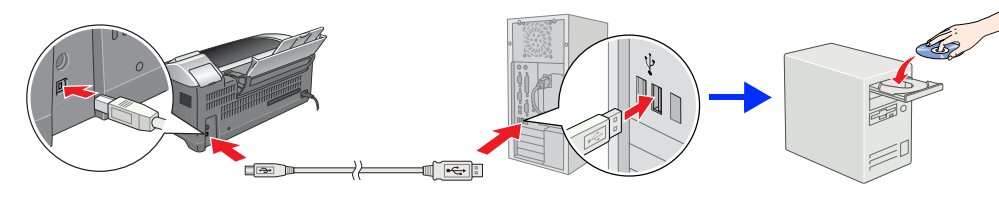

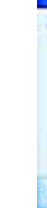

## **2** Mürekkep Kartuşlarını Takma

1. Yazıcıyı açmak için 🔊 güç düğmesine basın.

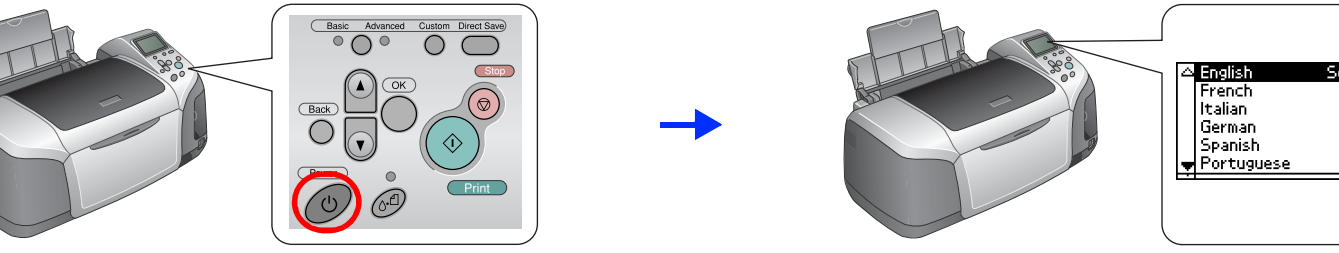

2. Tercih ettiğiniz dili vurgulu hale getirmek için ▲ veya ▼ düğmesine basın, sonra OK (Tamam) düğmesine basın.

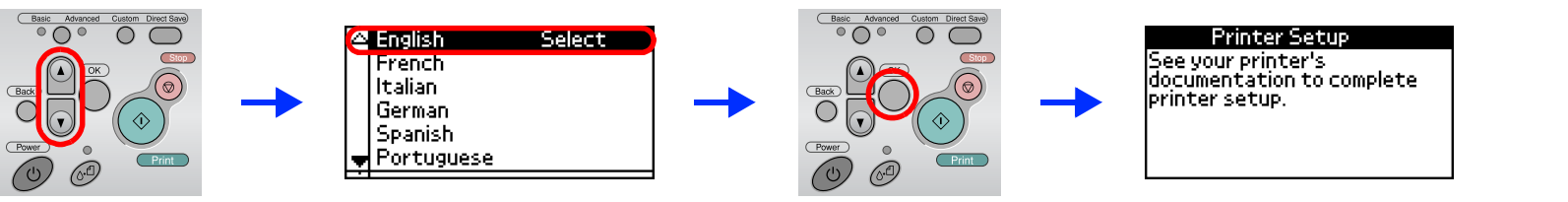

3. Mürekkep kartuşlarını koruyucu ambalajlarından çıkarın, sonra aşağıda gösterildiği şekilde takın.

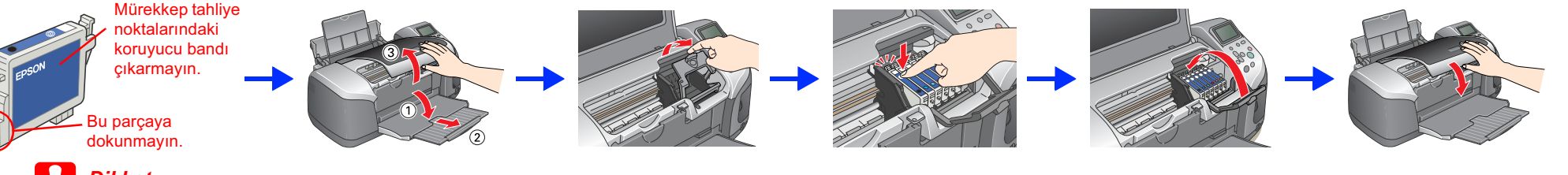

- Mürekkep kartuşlarını sallamayın, aksi takdirde sızıntı oluşabilir.
- Mürekkep kartuşunu koruyucu ambalajından çıkarırken, kartuşun yan tarafındaki kancanın kırılmamasına dikkat edin.
- Kartuşun üzerindeki etiketi çıkarmayın veya yırtmayın; aksi takdirde sızıntı oluşabilir.
- D Yazdırma kafasını elinizle hareket ettirmeyin; aksi takdirde yazıcı zarar görebilir.
- Mürekkep kartuşunu yerine oturana kadar aşağı doğru itin.
- Mürekkep doldurma işlemi tamamlanıncaya kadar kağıt yüklemeyin.
- Tüm mürekkep kartuşlarını takın. Yazıcı, tüm kartuşlar doğru şekilde takılmadan çalışmayacaktır
- 4. Mürekkep doldurma işlemini başlatmak için 🥒 bakım düğmesine basın. Bu işlem yaklaşık bir buçuk dakika sürecektir.

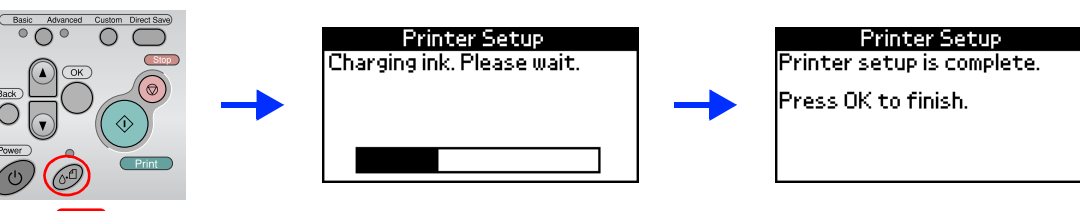

Dikkat: Mürekkep doldurma işlemi sırasında yazıcıyı kapatmayın

Yazıcı paketi ile birlikte verilen mürekkep kartuşları, başlangıçtaki kurulum işlemi sırasında kısmen kullanılmaktadır. Yüksek kalitede çıktılar almak için, yazıcınızın içindeki yazdırma kafası tam olarak mürekkep ile doldurulacaktır. Bir kereye mahsus bu işlem sırasında bir miktar mürekkep tüketilecek ve sonradan takılan kartuşlar ürün ömürleri bovunca kullanılabilecektir.

5. Işlemi tamamlamak için OK (Tamam) düğmesine basın.

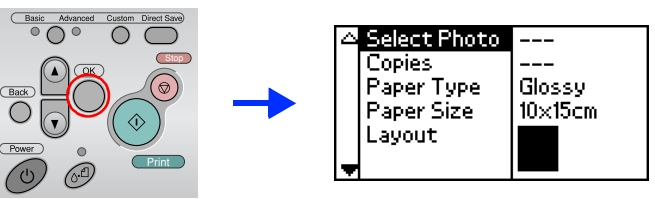

Yazıcınız kuruldu ve doğrudan bellek kartından yazdırma işlemine hazır. Talimatlar için Standalone Operation Guide'a (Bağımsız Çalışma Kılavuzu) bakın.

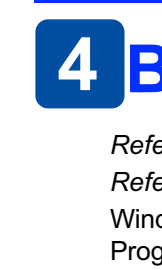

### Uyarı, Dikkat ve Not Açıklamaları

Dikkat bölümü, aygıtınıza zarar gelmesini önlemek için uyulması gerekenlere işaret eder.

## 3 Yazıcı Yazılımını Yükleme

1. Yazıcıyı kapatmak için 🔊 güç düğmesine basın.

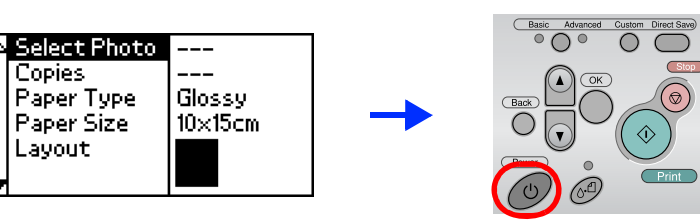

2. Yazıcıyı ve bilgisayarı bir USB kablosu ile bağlayın, sonra da CD-ROM sürücüsüne yazıcı yazılımı CD'sini yerleştirin.

### 3. Yazıcı yazılımını yükleyin.

Seçim penceresi görüntülenirse ülkenizi veya ikamet ettiğiniz bölgeyi seçin. Daha sonra, aksi istenmediği sürece, devam etmek için kırmızı ile daire içine alınmış bölgeleri tıklatın veya çift tıklatın.

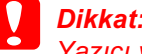

Yazıcı yazılımını yüklemeden önce tüm virüs koruması programlarını kapatin

Dil seçimi penceresinin görüntülenmesi durumunda tercih ettiğiniz dili seçin.

#### Windows için

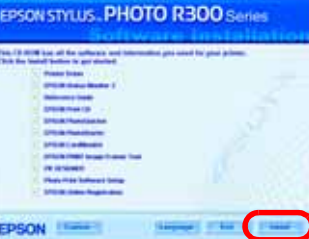

Ekrandaki talimatları uygulayın

#### Mac OS 8.6 - 9.X için

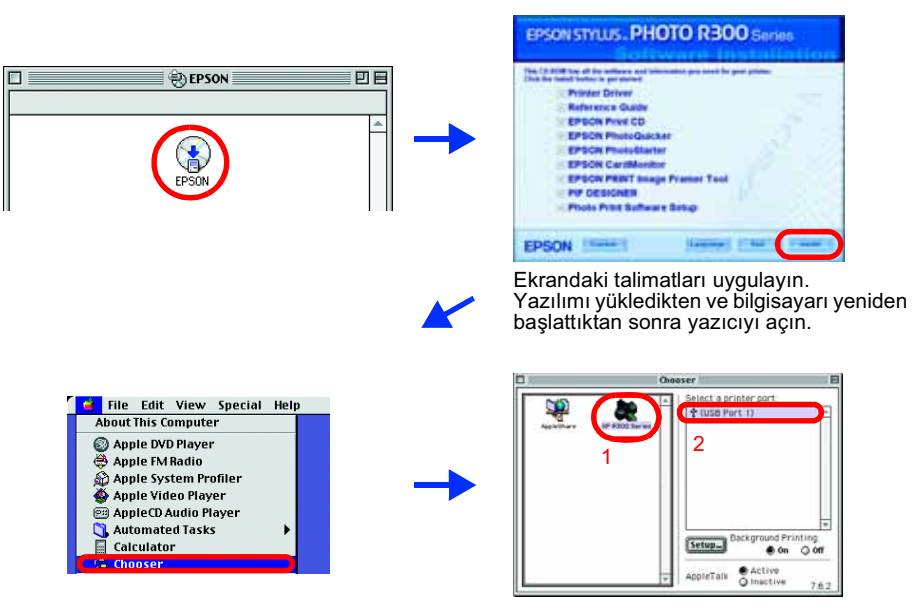

#### Mac OS X için

- Bu yazılım, Mac OS X için UNIX File System'i (UFS UNIX Dosya Sistemi) desteklemez. Yazılımı UFS kullanmayan bir diske veya bölüme yükleyin.
- Bu ürün, Mac OS X Klasik ortamını desteklemez.
- 1. 🧊 Mac OS X klasörünü açın, sonra EPSON simgesini çift tıklatın. Authorization (Kimlik Doğrulama) iletişim kutusu görüntülenirse, (Mac OS 10.1.x için 🖲 simgesini tıklatın) Şifreyi veya ifadeyi girin, sonra da OK'i (Tamam) tiklatin.
- 2. Yazılımı yüklemek için ekrandaki talimatları uygulayın.
- 3. Yazılımı yükledikten ve bilgisayarı yeniden başlattıktan sonra, yazıcıyı açmak için 🖰 düğmesine basın.
- 4. Sabit sürücünüzdeki 🧭 Applications (Uygulamalar) klasörünü, arkasından ブ Utilities (İzlenceler) klasörünü açın ve 🚎 Print Center (Baskı Merkezi) simgesini çift tıklatın. Printer List (Yazıcı Listesi) iletişim kutusunda Add (Ekle) simgesini tıklatın (Mac OS 10.1.x için Add Printer'ı (Yazıcı Ekle) tıklatın.
- 5. Açılan menüden EPSON USB'yi seçin. Product (Ürün) listesinde Stylus Photo R300'ü seçin, sonra da açılan Page Setup (Sayfa Düzeni) menüsünde All'u (Tümü) seçin. Add'i (Ekle) tıklatın.
- 6. Printer List'in (Yazıcı Listesi) aşağıda gösterildiği şekilde yazıcı (kenar boşluğu türü) seçeneklerini içerdiğinden emin olun. Ayrıntılı bilgi için Reference Guide'a (Başvuru Kılavuzu) bakın

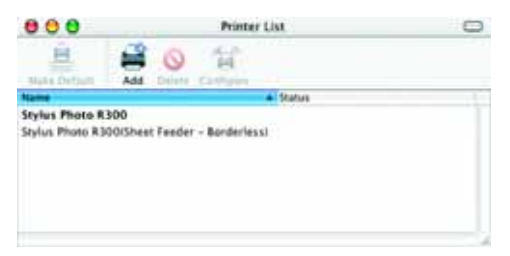

7. Printer List (Yazıcı Listesi) iletişim kutusunu kapatın.

#### Not:

Yazdırma işlemi sırasında, Page Setup (Sayfa Düzeni) iletişim kutusundaki Format for (Biçimlendir) ayarı ile Print (Baskı) iletişim kutusundaki Printer (Yazıcı) ayarının eşleştiğinden emin olun. Aksi takdirde, veriler doğru şekilde yazdırılamayabilir. Ayrıntılı bilgi için Reference Guide'a (Başvuru Kılavuzu) bakın.

#### Yükleme işlemi tamamlandıktan sonra, bilgisayarınızdan ilk defa yazdırma işlemi hakkında ayrıntılı bilgi almak için Reference Guide'a (Başvuru Kılavuzu) bakın.

CD-ROM'da EPSON Print CD (EPSON Baski CD'si), EPSON PhotoQuicker, EPSON PhotoStarter, EPSON CardMonitor, EPSON PRINT Image Framer Tool ve PIF DESIGNER bulunmaktadır.

Kendi özgün CD/DVD'lerinizi oluşturmak için bu yazıcıyla birlikte verilen EPSON Print CD'yi (EPSON Baskı CD'si) kullanarak CD/DVD'ye baskı yapabilirsiniz. Ayrıntılı bilgi için masaüstünde bulunan 💭 ESPR300 Reference Guide (ESPR300 Başvuru Kılavuzu) simgesini çift tıklatın

EPSON PhotoQuicker, eşsiz fotoğraflar yaratmanıza yardımcı olacak bir dizi özelliğe sahip eğlenceli ve kullanımı kolay bir programdır. Aynı zamanda kenarlığı olmayan fotoğraflar yaratmanıza da olanak sağlamaktadır

Ayrıntılı bilgi almak için Photo Print Software Setup'ı (Fotoğraf Baskı Yazılım Kurulumu) görüntülemek üzere masaüstünde bulunan 🜄 ESPR300 Software Guide'ı (ESPR300 Yazılım Kılavuzu) çift tıklatın.

### **4** Başvuru Kılavuzu'nu Görüntüleme

Reference Guide (Başvuru Kılavuzu), bilgisayardan yazdırma, yazıcı bakımı, sorun giderme ve güvenlik konularında ayrıntılı bilgi sunmaktadır.

Reference Guide'ı (Başvuru Kılavuzu) görüntülemek için masaüstünde 😿 ESPR300 Reference Guide (ESPR300 Başvuru Kılavuzu) simgesini çift tıklatın.

Windows'ta Reference Guide'a (Başvuru Kılavuzu) Start (Başlat) menüsünden de erişebilirsiniz. Bunun için, Start'ı (Başlat) tıklatın, Windows XP'de All Programs'ı (Tüm Programlar) veya Windows Me, 98 veya 2000'de Programs'ı (Programlar) seçin, EPSON'ı seçin, son olarak da ESPR300 Reference Guide'ı (ESPR300 Başvuru Kılavuzu) seçin.

Tüm hakları saklıdır. Bu belge, Seiko Epson Corporation'ın önceden yazılı izni olmadan kısmen veya tamamen çoğaltılamaz, bilgi erişim sistemlerinde saklanamaz veya elektronik, mekanik yöntemlerle, fotokopi, kayıt yöntemleriyle veya diğer yöntemlerle başka ortamlara aktarılamaz. Bu belgedeki bilgiler sadece bu Epson yazıcı da kullanılmak üzere tasarlanmıştır. Bu bilgilerin diğer yazıcılar için kullanılması durumunda, Epson hiçbir sorumluluk kabul etmez. Seiko Epson Corporation ve bağlı kuruluşları, ürünü satın alanın veya üçüncü kişilerin aşağıdaki nedenlerden ötürü uğradıkları zarar, kayıp, maliyet veya gider konusunda ürünü satın alana veya üçüncü kişilere karşı kesinlikle yükümlü olmayacaktır: kaza, ürünün yanlış veya kötü amaçlı olarak kullanılı ürün üzerinde yetkisiz kişilerce yapılan değişiklikler, onarım veya değişiklik veya (ABD hariç olmak üzere) Seiko Epson Corporation işletme ve bakım maliyetlerine aykırı hareketler

Seiko Epson Corporation kendisi tarafından Özgün Epson Ürünleri veya Epson Onaylı Ürünler olarak belirlenmemiş ürün seçeneklerinin veya sarf malzemelerinin kullanılmasından doğan zarar veya sorunlardan hiçbir şekilde sorumlu olmayacaktır. Seiko Epson Corporation, kendisi tarafından Epson Onaylı Ürünler olarak belirlenmemiş arabirim kablolarının kullanılmasından kaynaklanan elektromanyetik parazitin yol açtığı zararlardan sorumlu olmayacaktır. EPSON<sup>®</sup>, Seiko Epson Corporation'ın tescilli, EPSON Stylus™ aynı kuruluşun ticari markasıdır.

Microsoft<sup>®</sup> ve Windows<sup>®</sup>, Microsoft Corporation'ın tescilli ticari markalarıdı Apple® ve Macintosh®, Apple Computer, Inc.'in tescilli markalarıdır.

Yazıcı Yazılımı CD-ROM'unda kayıtlı fotoğraf verilerinin bir bölümünün lisansı Design Exchange Co. Ltd.'den alınmıştır. Telif Hakkı © 2000 Design Exchange Co., Ltd. Tüm hakları saklıdır.

Genel Uyarı: Bu belgede geçen diğer ürün adları sadece tanımlama amaçlı olarak kullanılmıştır ve bu ürünlerle ilgili ticari marka hakları ilgili sahiplerine aittir. Epson bu markalarla ilgili olarak hiçbir hak talep etmemektedir